## **New Electronic Filing Passwords**

To electronically file your report, you will need to obtain an electronic filing password from the Federal Election Commission (FEC).

\*Note: While the steps below contain information on how to obtain a filing password, if you are having difficulty with the FEC Form, please contact the FEC for support and not CrimsonFiler Support.

- Navigate to <u>https://webforms.fec.gov/psa/</u>. This page will have the New Electronic Filing Password Request form.
- 2. Complete the required fields with your Committee's information. The required fields are noted with a red star.
  - If you have questions regarding any of the fields, click Help or one of the **?** icons for detailed instructions and descriptions.
- 3. Click Submit
- 4. After you have submitted your request, the FEC will email you a temporary password. Using the link in that email, you will be able to update your password.
- 5. You are now ready to use your FEC password to file with the FEC using CrimsonFiler. Please use the <u>CrimsonFiler Creating an FEC Report</u> guide to walk you through those steps.

|                  | FEDERAL ELECTION COMMISSION                                                                             |                                                                                                    |  |  |  |
|------------------|----------------------------------------------------------------------------------------------------|----------------------------------------------------------------------------------------------------|--|--|--|
|                  |                                                                                                    |                                                                                                    |  |  |  |
|                  | HONE / FEC E-FILING DASEWORD REQUEST                                                                    |                                                                                                    |  |  |  |
|                  | New Electronic Filing Password Request                                                                  |                                                                                                    |  |  |  |
|                  | This option allows committees to                                                                        | receive an electronic filing password if no electronic filing password has been previously assigned to the committee. A temporary password will be emailed to you and the committee's official email address(es) with instructions on how to create a personalized password. |  |  |  |
| r -              | Indicates required fields                                                                               |                                                                                                    |  |  |  |
|                  | Committee ID:                                                                                           |                                                                                                    |  |  |  |
| Forgot Password? | Treasurer's Last Name:                                                                                  | · ·                                                                                                    |  |  |  |
| Change Password  | 8 Email Address:                                                                                        |                                                                                                    |  |  |  |
|                  | Confirm Email Address:                                                                                  |                                                                                                    |  |  |  |
|                  | Please verify your authority prior to continuing.                                                       |                                                                                                    |  |  |  |
|                  | Requestor     Name:                                                                                     |                                                                                                    |  |  |  |
|                  | Requestor<br>Title:                                                                                     |                                                                                                    |  |  |  |
|                  | A temporary password will be emailed to you with instructions how to activate and change your password. |                                                                                                    |  |  |  |
|                  |                                                                                                    | Submit Clear form Help                                                                                                    |  |  |  |

## **Retrieving a Forgotten Electronic Filing Password**

If you forget your electronic filing password, you can have it reset by the FEC.

- 1. Navigate to <u>https://webforms.fec.gov/psa/forgot.htm</u>. This page will have a **Forgot Your Electronic Filing Password** form.
- 2. Complete the required fields with your Committee's information. The required fields are noted with a red star.
  - If you have questions regarding any of the fields, click Help or one of the icons for detailed instructions and descriptions.
- 3. Click Submit

- 4. After you have submitted your request, the FEC will email you a temporary password. Using the link in that email, you will then be able to update your password.
- 5. You are now ready to use your new FEC password to file with the FEC using CrimsonFiler. Please use the <u>CrimsonFiler Creating an FEC Report</u> guide to walk you through those steps.

|                 | FEDERAL ELECTION COMMISSION                                                                                                    |  |  |  |  |  |
|-----------------|----------------------------------------------------------------------------------------------------|--|--|--|--|--|
|                 |                                                                                                    |  |  |  |  |  |
| Sales of Alles  | HOME / FEC E-FILING MASSIVGAD REQUEST                                                                                                    |  |  |  |  |  |
|                 | Forgot Your Electronic Filing Password?                                                                                                    |  |  |  |  |  |
|                 | This option allows e-filers to obtain a new filing password if the existing password is lost or forgotten. A temporary password will be emailed to you and the committee's official email address(es) with instructions on how to create a new password. |  |  |  |  |  |
|                 |                                                                                                    |  |  |  |  |  |
|                 | * Indicates required fields                                                                                                    |  |  |  |  |  |
|                 | Committee ID:                                                                                                    |  |  |  |  |  |
|                 | 7 Treasurer Last Name:                                                                                                    |  |  |  |  |  |
| New Password    | 😯 Email Address: *                                                                                                    |  |  |  |  |  |
| Change Password | Confirm Email Address:                                                                                                    |  |  |  |  |  |
|                 |                                                                                                    |  |  |  |  |  |
|                 | SUBMIT CLEAR HELP                                                                                                    |  |  |  |  |  |
|                 |                                                                                                    |  |  |  |  |  |
|                 |                                                                                                    |  |  |  |  |  |

## **Changing an Electronic Filing Password**

If you would like update or change your electronic filing password, you can do so by following the link below and completing the **Change Your Electronic Filing Password** form.

\*Note: In order to change or update a password, you must know the existing password. If you don't know the existing password, please follow the steps to retrieve a forgotten password.

- 1. Navigate to <u>https://webforms.fec.gov/psa/change.htm.</u>
- 2. This page will have a **Change Your Electronic Filing Password** form.
- 3. Complete the required fields with your Committee's information, existing password, and new password. The required fields are noted with a red star.
  - If you have questions regarding any of the fields, click Help or one of the icons for detailed instructions and descriptions.
- 4. Click Submit
- 5. After you have submitted your request, your password will be updated.
- 6. You are now ready to use your new FEC password to file with the FEC using CrimsonFiler. Please use the <u>CrimsonFiler Creating an FEC Report</u> guide to walk you through those steps.

|                  | FEDERAL ELECTION COMMISSION                                                                                                    |                                               |            |  |  |  |  |
|------------------|----------------------------------------------------------------------------------------------------|-----------------------------------------------|------------|--|--|--|--|
|                  | HOM                                                                                                    | IE / FEC E-FILING PASSWORD REQUEST            |            |  |  |  |  |
| STATES OF MA     | Change Your Electronic Filing Password                                                                                                    |                                               |            |  |  |  |  |
|                  | ins option is for electronic filers that would like to update their electronic filing password and have the existing password. * Indicates required fields |                                               |            |  |  |  |  |
|                  | 0                                                                                                    | Committee ID:                                 |            |  |  |  |  |
| New Password     | 0                                                                                                    | Treasurer Last Name:                          |            |  |  |  |  |
| Frank Deserved D | 9                                                                                                    | Enter Existing Password:                      |            |  |  |  |  |
| Forgot Password? | Y                                                                                                    | Enter New Password:<br>Re-enter New Password: |            |  |  |  |  |
|                  |                                                                                                    | SUBMIT                                        | CLEAR HELP |  |  |  |  |